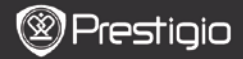

# 1. Описание на комплекта

- 1. Prestigio MultiPad устройство
- 3. Слушалки
- 5. Кратко ръководство

## 2. Преглед на устройството

- 2. АС адаптер
- 4. USB кабел
- 6. Гаранционна карта

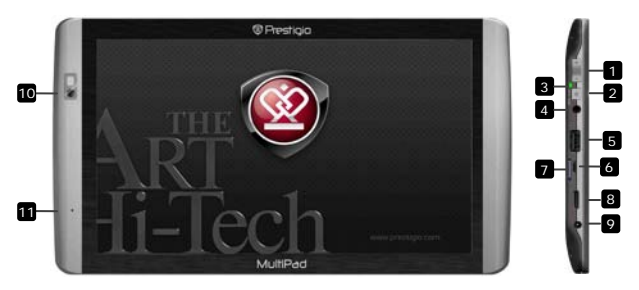

| 1  | Vol +\ Vol -               | Настройка на силата на звука                                                                     |
|----|----------------------------|--------------------------------------------------------------------------------------------------|
| 2  | Бутон Захранване<br>\Ресет | Вкл/Изкл на устройството; Смяна на<br>Готовност/Активност; Ресетиране до<br>фабричните настройки |
| 3  | Индикатор<br>Захр./заряд   | Индикатор вкл/изкл.; заряд                                                                       |
| 4  | Вход за слушалки           | За свързване на слушалки                                                                         |
| 5  | USB хост порт              | За свързване на USB устройство                                                                   |
| 6  | Micro USB порт             | USB връзка                                                                                       |
| 7  | Слот- Micro SD карта       | За поставяне на micro SD карта-памет                                                             |
| 8  | Mini-HDMI видео<br>изход   | Свързване на опционален HDMI кабел                                                               |
| 9  | DC порт                    | За свързване на АС адаптер                                                                       |
| 10 | Уеб-камера                 | За видео-конференции и др.приложения                                                             |
| 11 | Микрофон                   | Запис на глас                                                                                    |

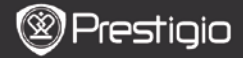

### Първи стъпки

# 3. Зареждане

ВG

- Свържете АС адаптера към DC порта на устройството и съответно към контакт от ел.мрежата. Индикаторът за зареждане мига при пълен заряд, свети постоянно при зареждане, и мига бързо при твърде изтощена батерия за стартиране на устройството.
- Нормално зареждането отнема около 3 часа. Работата с устройството докато се зарежда с AC адаптера може да удължи времето за пълно зареждане.

### 4. Включване/изключване на захранването

- Натиснете и задръжте бутон Захранване за да включите устройството. След стартовия екран автоматично се извежда Началния екран (Home).
- Натиснете веднъж бутон Захранване за да влезете в режим "сън", и отново, за да събудите устройството.
- Натиснете и задръжте бутон Захранване, после чукнете Изключи /Готовност за изключване или преминаване в режим "сън".

### 5. Съветник при стартиране

- Когато използвате устройството за пръв път, (или след ресетиране на всички персонализирани настройки) устройството автоматично ще пусне Съветника при стартиране.
- Интерфейсът на Съветника ще предложи да изберете системен език от списъка, както и часовата зона.
- По време на Съветника при стартиране ще бъде калибриран акселерометъра на устройството. За калибрирането, моля следвайте инструкциите, които се извеждат на екрана.

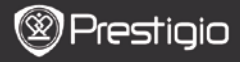

### Основни функции

# 6. Главно меню

След **Съветника при стартиране** устройството влиза в **Началния** екран, с инсталираните от потребителя и заредените фабрично приложения. Основните от тях са:

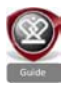

При натискане на иконата **Guide** (Гид), устройството ще пусне начално видео с преглед на основните функции, графичния интерфейс Prestigio и инсталираните приложения за ежедневието, за офиса, и за игрите.

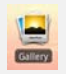

В приложение **Gallery** (Галерия) снимките могат да се разглеждат като фото-стена, една по една или като слайдшоу. Плъзнете пръст хоризонтално за да преминавате от една снимка към друга.

Приложение Video (Видео) позволява възпроизвеждане

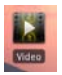

на AVI, MP4, MKV, MOV, WMV, MPG, PS, TS, VOB, FLV, RM, RMVB, ASF и 3GP файлови формати. Съвет:

Интернет с браузъра по подразбиране на Android.

Възпроизвеждането на видео може да се спре по всяко време и да се възобнови с почукване на символа "+" отдясно на името на файла. Приложение **Browser** (Браузър) позволява сърфиране в

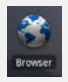

#### Забележка:

За връзка с Интернет, моля вижте *8. Свързване с WiFi.* Съвет: Приложение Browser може да работи с много страници наведнъж.

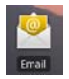

Приложение email поддържа РОР или IMAP акаунти за електронна поща

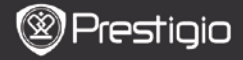

### Main functions

# 7. Шорткъти

В Началния екран са достъпни следните шорткъти:

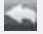

ВG

Назад – връщане към предишния екран.

Меню – предлага опции в контекста на екрана.

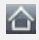

Начало (Home) – натиснете веднъж за връщане в Началния екран. Натиснете и задръжте за преход към някое от последно стартираните приложения.

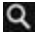

Търсене – позволява търсене на обект в устройството или в Интернет.

# 8. Свързване с WiFi

- В Главното меню с приложения, натиснете иконата Settings (настройки) за списък с опции. Изберете Безжични мрежи.
- Ако WiFi комуникацията е изключена, чукнете реда Wi-Fi реда, за да я включите. После изберете Wi-Fi настройки.
- Устройството ще сканира за достъпни WiFi мрежи и ще ги покаже в дъното на екрана.
- Чукнете върху желаната мрежа. След това въведете в полето паролата (след чукване в него за извеждане на клавиатурата).
  Въведете нужната информация, после чукнете Готово, и след това Свързване.
- Устройството ще се опита да се свърже към WiFi точката за достъп с въведените мрежови параметри.

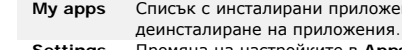

Settinas Промяна на настройките в AppsLib акаунта, Изчистване на кеша и на Кеша за търсене.

- Достъп до Споразумението за ползване от За крайни потребители на AppsLib.
- Изход Излизане от програмата.

- Свържете устройството към РС с USB кабела. Устройството автоматично ше влезе в USB екран. Следвайте екранните
- инструкции за да осъществите трансфера на данни по USB.
- Устройството автоматично ше се разпознае от РС-то.
- Прехвърлете нужното съдържание (файлове) с Windows Explorer.

### 10. Изтегляне на съдържание от AppsLib

Prestigio

Прехвърляне на съдържание

9. Прехвърляне на съдържание от РС

- Можете да изтеглите безплатни или платени приложения директно от вашето у-во с приложението AppsLib (БиблПрил).
- Преди да влезете в AppsLib (библиотеката/пазара за приложения) уверете се, че WiFi комуникацията е установена.
- При установена WiFi връзка, натистене икона екран.
- При влизане в AppsLib можете да разгледате списъка с безплатни или платени приложения, и да инсталирате предпочитаните приложения.
- След натискане на табулатора Меню ще видите следните опции:

Списък с инсталирани приложения. Обновяване или

Кратко ръководство Prestigio MultiPad PMP7100

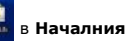

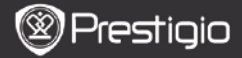

### Технически спецификации

| Процесор                         | ARM Cortex A8 на 1 GHz c DSP; OpenGL ES 2.0<br>хардуерен 3D графичен ускорител                                                                                                    |
|----------------------------------|----------------------------------------------------------------------------------------------------|
| oc                               | Android 2.2 (Froyo)                                                                                                    |
| Дисплей                          | 10" TFT LCD, Капацитивен, мултитъч                                                                                                    |
| Резолюция                        | Висока резолюция, 1024 x 600 пиксела, 16 милиона цветове                                                                                                    |
| Поддържани<br>файлови<br>формати | Видео: AVI, MP4, MKV, MOV, WMV, MPG, PS, TS,<br>VOB, FLV, RM, RMVB, ASF, 3GP<br>Ayдио: MP3 CBR & VBR, WMA, WMA-Pro 5.1, WAV<br>(PCM/ADPCM), AAC, AAC+ 5.13, OGG Vorbis, FLAC<br>Снимки: JPEG, BMP, PNG, GIF |
| Сторидж<br>капацитет             | От 8 GB флаш памет, Слот за Micro SDHC карти                                                                                                    |
| Интерфейси                       | USB slave 2.0, Пълноразмерен USB хост, Micro SD (SDHC съвместим), HDMI изход                                                                                                    |
| Комуникации                      | WiFi (802.11 b/g/n); Bluetooth 2.1 EDR                                                                                                    |
| Батерия                          | Литиево-полимерна батерия                                                                                                    |
| Размери                          | 270 x 150 x 12 mm (Д x Ш x В)                                                                                                    |
| Тегло                            | 480 g                                                                                                    |

### Отхвърляне на претенции

Тъй като продуктите на Prestigio непрекъснато се обновяват и подобряват, софтуерът на вашето устройство може да има леко променен изглед или функционалност от представените в това Кратко ръководство.